## 1. 教学机构如何修改院系简介?

①进入内容中心,找到教学机构,找到对应部门的"本系简介",点击文章进行修改

|                                                                     | 新教★                            |       |        | Ę  | 400                | 权限测试 👻 |
|---------------------------------------------------------------------|--------------------------------|-------|--------|----|--------------------|--------|
| 三> 文章 审核                                                            | 最新文章 全部文章 评论管理 归档文章 1.进入"内容中心" |       |        |    |                    |        |
| <ul> <li>文章管理</li> </ul>                                            | 发布 排序 寶史 导出 更多                 |       |        |    |                    |        |
| ■ 中央音乐学院                                                            | - 标题                           |       | 包配人    | 状态 | 发布时间               |        |
| <ul> <li>会 个人收藏夹</li> <li>○ 価 首页</li> <li>○ 価 了解学校</li> </ul>       | □ 本系介 4.点击这篇文章并修改发布            |       | 博达_蘇芙蓉 | 发布 | 2023-07-26 14:40:4 | 49     |
| <ul> <li>▶ 論書 新闻与演讯</li> <li>▶ 価 執周数学</li> <li>▶ 価 学术研究</li> </ul>  | 1                              | 已全部加载 |        |    |                    |        |
| <ul> <li>(4) 演出与活动</li> <li>(4) 握生与学习</li> <li>(5) 消費与用水</li> </ul> |                                |       |        |    |                    |        |
| <ul> <li>Dear-Jacov</li> <li>使用生活</li> <li>過 股份</li> </ul>          |                                |       |        |    |                    |        |
| ▲ ● 机构体<br>● ● 党政管理2.找到 "教<br>● ● 教授和和                              | 女学我们问"                         |       |        |    |                    |        |
| ▲ ● 作曲系<br>● ● 公告年                                                  |                                |       |        |    |                    |        |
| 本系海介 本系海介                                                           | 3.找到自己的教学院系,比如说"作曲系",点击"本系简介"  |       |        |    |                    |        |
| ▷ ○ 教师开理<br>○ ○ 登記信用                                                |                                |       |        |    |                    |        |
| <ul> <li>● 二、大事记</li> <li>● 二、大事记</li> <li>● たまを</li> </ul>         |                                |       |        |    |                    |        |
| ▶ 🔂 音乐学系                                                            |                                |       |        |    |                    |        |
| ▶ <sup>10</sup> 指揮系 ▶ <sup>10</sup> 約聚系                             |                                |       |        |    |                    |        |
| - 🤷 管弦系                                                             |                                |       |        |    |                    |        |
| 民乐系                                                                 |                                |       |        |    |                    |        |
| ▷ ● 音乐人工智能与音频                                                       |                                |       |        |    |                    |        |
| ▶ ● 音乐教育学校<br>● 世界和内田の中心                                            |                                |       |        |    |                    |        |
| ▶ · · · · · · · · · · · · · · · · · · ·                             |                                |       |        |    |                    |        |
| 🗢 🔋 🦰 F&1.994                                                       |                                |       |        |    |                    |        |
|                                                                     |                                |       |        |    |                    |        |

②点击上方"发布文章,

## 3.1 教学机构如何修改学院老师?

①点击"内容中心",找到教学机构,找到"学院老师",点击需要修改的老师名字

| 博达全媒体 🚾 🗆 中央書                                                                                                    | 16字版 🔹 🔡 我的桌面 🖃 内容中心                                                                                                    |                  |               |    | <u> ት</u> ይ ይ       | formatist 👻 |
|----------------------------------------------------------------------------------------------------|----------------------------------------------------------------------------------------------------|------------------|---------------|----|---------------------|-------------|
| 三- 文章 审核                                                                                                    | 最新文章 全部文章 产能管理 日档文章 1.                                                                                                    | 进入"内容中心"         |               |    |                     |             |
| (四) 文章管理                                                                                                    | + 新聞文章 发布 散發 排序 夏制                                                                                                    | 算切 彩船 导入 导出 更多   |               |    |                     |             |
|                                                                                                    | •                                                                                                    | 有题               | 创建人           | 状态 | 发相时间                |             |
|                                                                                                    | ● ###: 第平<br>有由量: 3   復恩采集   図                                                                                                    |                  | 情达_鲜芙蓉        | 发布 | 2015-12-24 15 41 00 | Î           |
|                                                                                                    | □ \$\$读: \$\$月布<br>点击里:1   注意采集   □                                                                                                    |                  | <b>博达_菲芙蓉</b> | 发布 | 2015-10-29 15:41:00 |             |
| <ul> <li>→ (AL1-3A60)</li> <li>→ (AL1-3A60)</li> <li>→</li></ul> |                                                                                                    |                  | 推达。群笑馨        | 发布 | 2015-10-27 11:02:00 |             |
| > ● 服务<br>● ● 机均率<br>> ● 党邦政理                                                                                                    | ○ 教授:董立强<br>点击量:0 信息采集 ☑                                                                                                    |                  | 標达」群英蓉        | 发布 | 2016-10-29 14:29 00 |             |
|                                                                                                    | ● 執授: 范乃信<br>□ 点击型: 3   信息采集   四 (第二)                                                                                                    | 3.找到需要修改的老师修改并发布 | 描述,那芙蓉        | 发布 | 2015-10-29 14:26:00 |             |
| ■ 本系調介<br>学校改研<br>● 学校支付<br>● 学校支付<br>2                                                                                                    |                                                                                                    |                  | 推达。群笑等        | 发布 | 2015-10-28 16:15:00 |             |
| <ul> <li>▶ ● 数师开课</li> <li>▶ ● 数师开课</li> <li>▶ ● 研究成果</li> <li>▶ ● 大事记</li> </ul>                                                                                                    | □ <u>約預: 油時時</u><br>点击量: ○ [信息采集 ] ☑                                                                                                    |                  | 博达,菲芙蓉        | 发布 | 2016-03-03 13:45:00 |             |
| <ul> <li>▲ 合示学系</li> <li>&gt; ● ● 指示学系</li> <li>&gt; ● ● 指写系</li> </ul>                                                                                                    | State:         State:         State:<                                                                                                    |                  | 播选。蘇芙蓉        | 发布 | 2015-10-29 14:30:00 |             |
| <ul> <li>▷ ● 钢琴系</li> <li>▷ ● 管弦系</li> <li>▷ ● 民乐系</li> </ul>                                                                                                    | ◆ 教授: 教文景     □     □     □     □     □     □     □     □     □     □     □     □     □     □     □     □     □     □     □     □     □     □     □     □     □     □     □     □     □     □     □     □     □     □     □     □     □     □     □     □     □     □     □     □     □     □     □     □     □     □     □     □     □     □     □     □     □     □     □     □     □     □     □     □     □     □     □     □     □     □     □     □     □     □     □     □     □     □     □     □     □     □     □     □     □     □     □     □     □     □     □     □     □     □     □     □     □     □     □     □     □     □     □     □     □     □     □     □     □     □     □     □     □     □     □     □     □     □     □     □     □     □     □     □     □     □     □     □     □     □     □     □     □     □     □     □     □     □     □     □     □     □     □     □     □     □     □     □     □     □     □     □     □     □     □     □     □     □     □     □     □     □     □     □     □     □     □     □     □     □     □     □     □     □     □     □     □     □     □     □     □     □     □     □     □     □     □     □     □     □     □     □     □     □     □     □     □     □     □     □     □     □     □     □     □     □     □     □     □     □     □     □     □     □     □     □     □     □     □     □     □     □     □     □     □     □     □     □     □     □     □     □     □     □     □     □     □     □     □     □     □     □     □     □     □     □     □     □     □     □     □     □     □     □     □     □     □     □     □     □     □     □     □     □     □     □     □     □     □     □     □     □     □     □     □     □     □     □     □     □     □     □     □     □     □     □     □     □     □     □     □     □     □     □     □     □     □     □     □     □     □     □     □     □     □     □     □     □     □     □     □     □     □     □     □     □     □     □     □     □     □     □     □     □     □     □     □     □     □     □     □     □     □     □     □     □     □     □ |                  | 情达_科关带        | 发布 | 2015-10-29 14:33:00 |             |
| <ul> <li>         ○ ○ 百乐歌剧系     </li> <li>         ○ ○ 百乐人工智能与音!     </li> <li>         ○ ○ 百乐教育学校     </li> </ul>                                                                                                    | 執援: 詳新            点击型:0         前息采集         区                                                                                                    |                  | 博达」群英蓉        | 发布 | 2017-03-14 15:26:00 |             |
| <ul> <li>□</li> <li>□</li> <li>□<td>₩E:###         E          </td><td></td><td>相述_群英群</td><td>发布</td><td>2015-10-28 16:07:00</td><td></td></li></ul>                                                                                                    | ₩E:###         E                                                                                                    |                  | 相述_群英群        | 发布 | 2015-10-28 16:07:00 |             |
|                                                                                                    | a微频: 胡银岳                                                                                                    |                  |               |    |                     | *           |

②如果要修改老师名字,修改标题即可;如果要修改老师图片,修改标题图即可

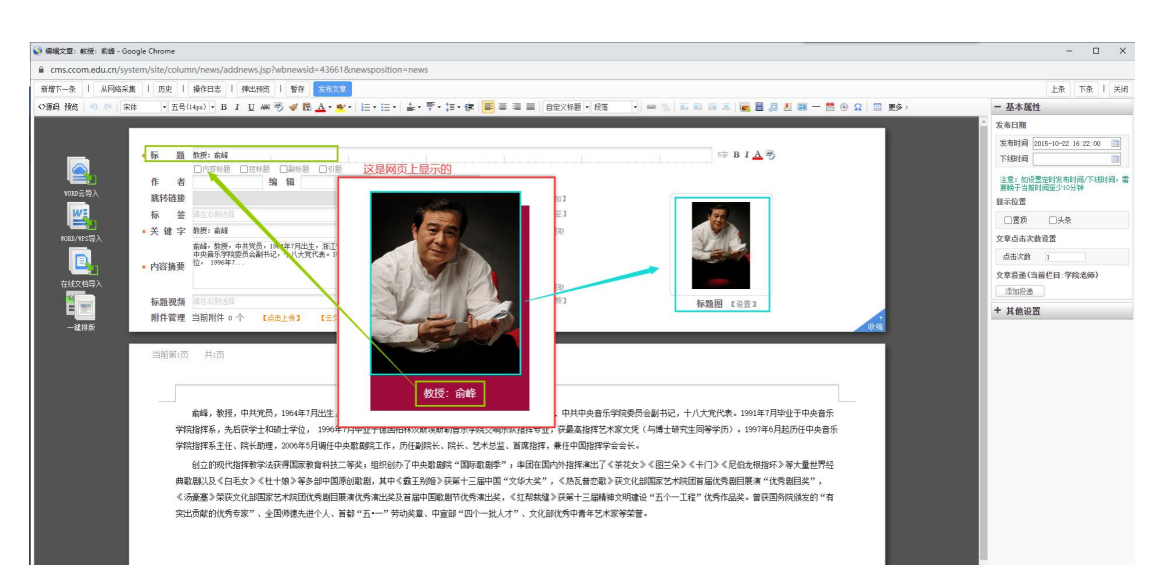

③修改照片需要上传新图片时,点击"设置",从云文件库选择,上传图片并选中 (这里上传图还可以"从正文中的图片选择",只限于正文里面带图的,所以不建议使用)

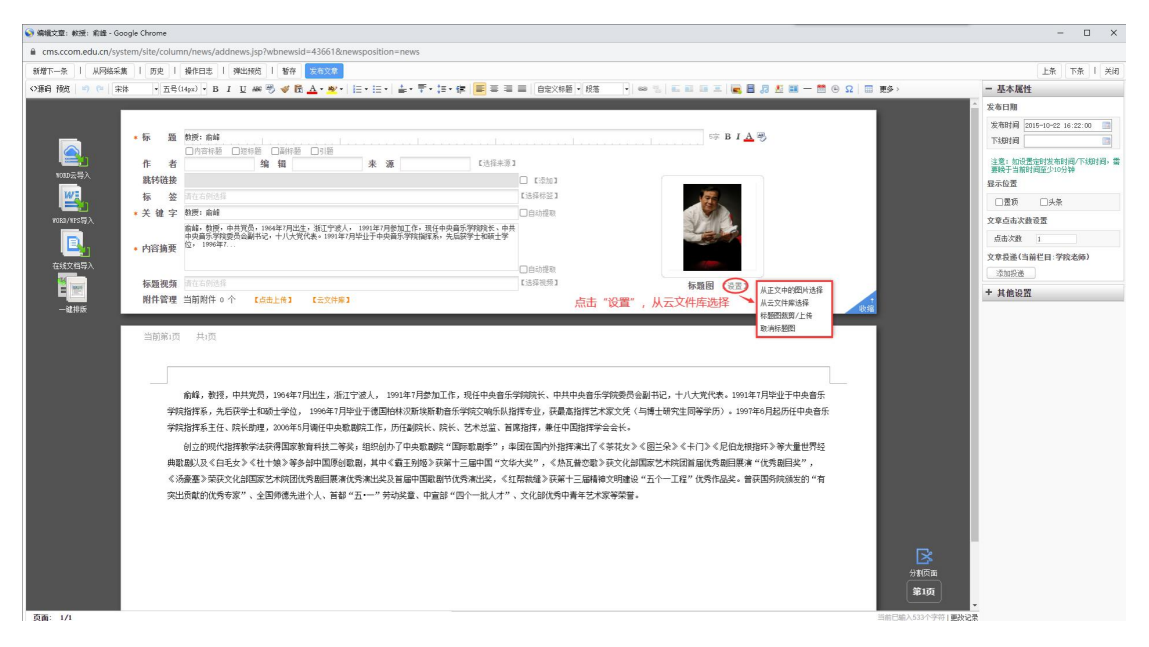

| 🥪 鎮環文章: 叙授: 前線 - Google Chrome                                                                                                    |                                         |                         | - Ø X                                                                                                    |
|----------------------------------------------------------------------------------------------------|-----------------------------------------|-------------------------|----------------------------------------------------------------------------------------------------|
| cms.ccom.edu.cn/system/site/column/news/addnews.jsp?wbnewsid=43661&newspo                                                                                                    | sition=news                             |                         |                                                                                                    |
| 新聞下一条   从网络采集   历史   操作日志   弹出接近   暫存 友友文章                                                                                                    |                                         |                         | 上条 下条 1 关闭                                                                                                    |
| ◇雅琦 授約 👘 🕫 👘 ・ 五号(14pa) ・ Β Ι 🙂 🛲 🖑 税 🛕・整・ 注:                                                                                                    | 注・ 査・平・語・課 🏾 第 第 第 🖬 自定X标题・段落 🔹 🛩 🖄 🖬 副 | 💷 🚾 🖥 🖉 🕮 — 🛗 Θ Ω 🛛 📆 > | - 基本属性                                                                                                    |
| 中国         日本         日本         日 |                                         |                         | Image: Second second second |

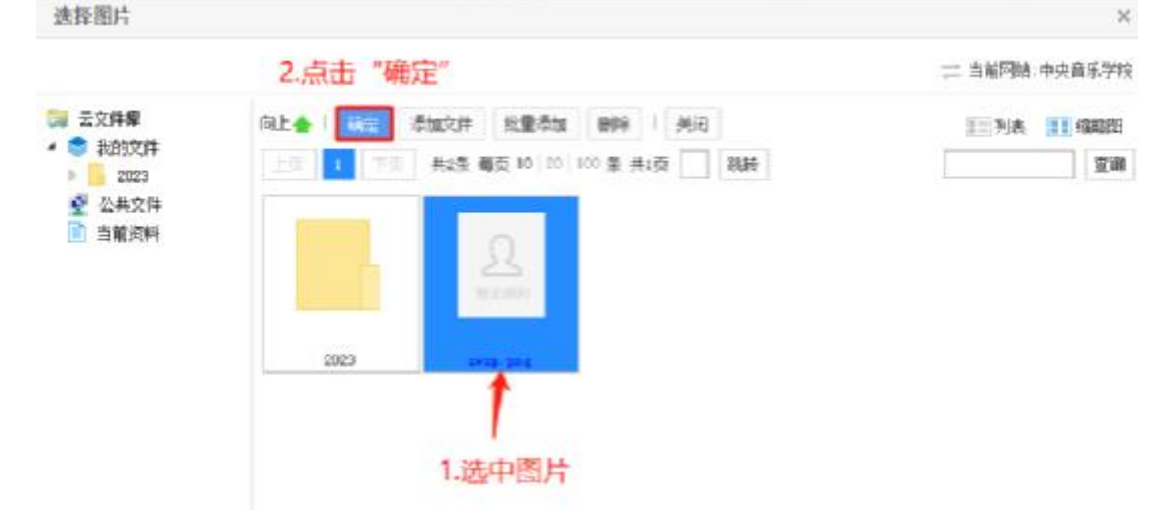

④图片选好之后可以进行裁剪/或者上传已经裁好的图片,建议尺寸是260\*375

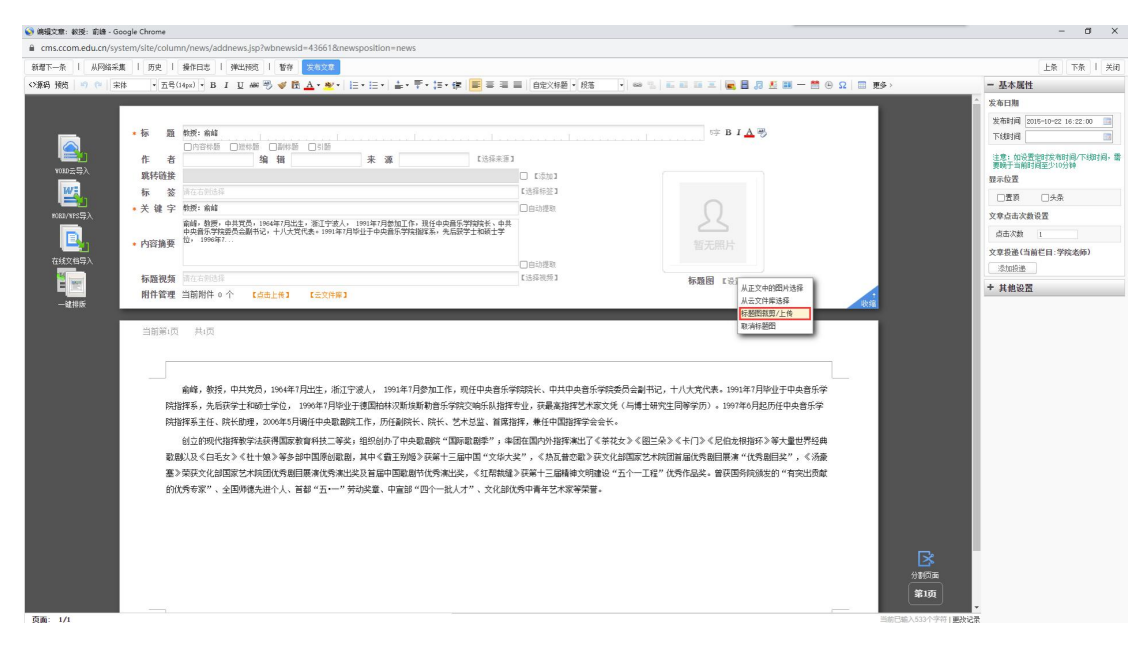

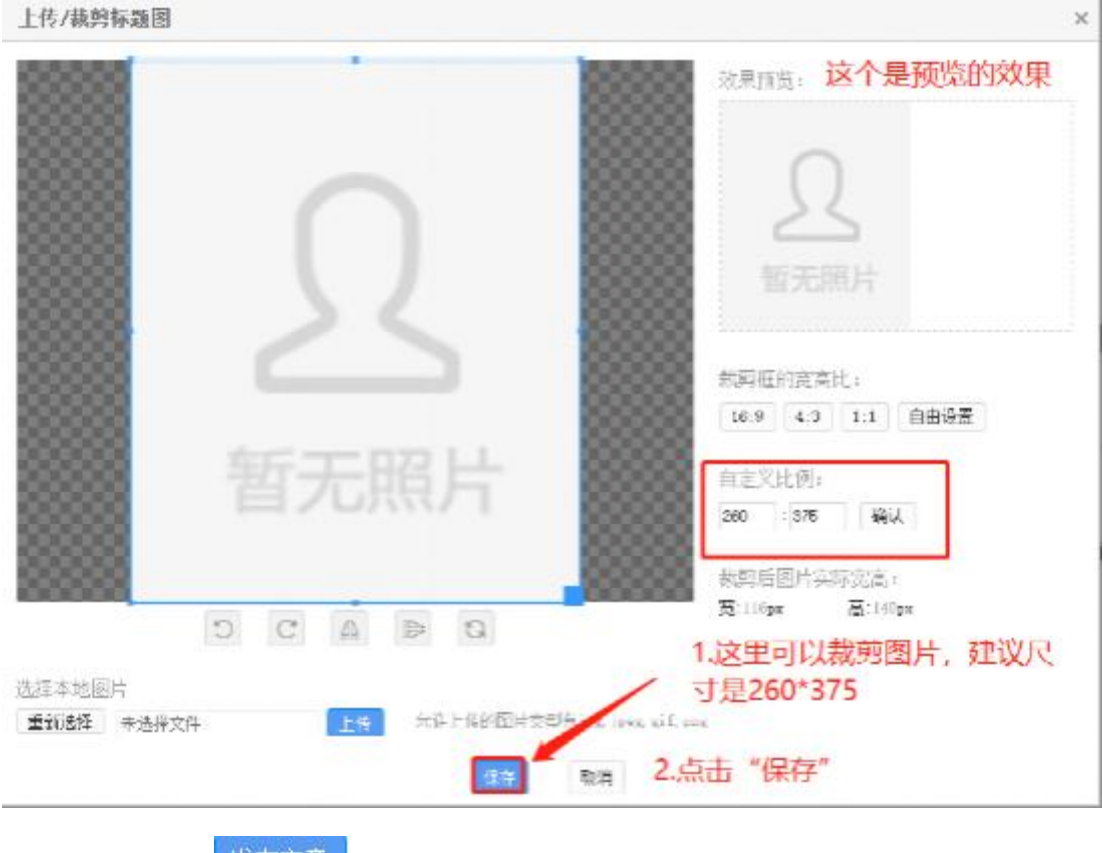

⑤点击上方" 发布文章 "